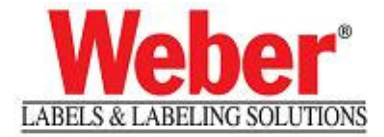

## Installing a Legitronic Labeling Software Printer

- 1. Log into Windows using an account with administrative privileges.
- 2. Open the Printers area of Windows. (Figure 1)

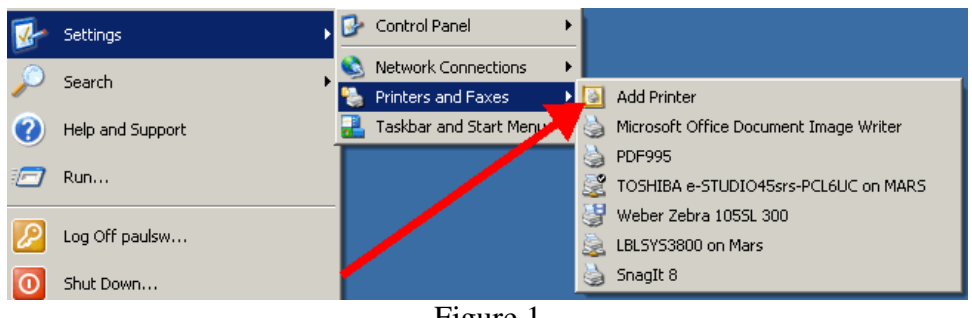

Figure 1

3. Click the Add a Printer link and follow the Add a Printer Wizard instructions. (Figure 2)

| Add Printer Wizard |                                                                                                    |  |  |  |  |  |
|--------------------|----------------------------------------------------------------------------------------------------|--|--|--|--|--|
|                    | Welcome to the Add Printer<br>Wizard                                                                                                    |  |  |  |  |  |
|                    | This wizard helps you install a printer or make printer<br>connections.                                                                                                    |  |  |  |  |  |
|                    | <ul> <li>If you have a Plug and Play printer that connects through a USB port (or any other hot pluggable port, such as IEEE 1334, infrared, and so on), you do not need to use this wizard. Click Cancel to close the wizard, and then plug the printer's cable into your computer or point the printer toward your computer's infrared port, and turn the printer on. Windows will automatically install the printer for you.</li> <li>To continue, click Next.</li> </ul> |  |  |  |  |  |
|                    | < Back Next > Cancel                                                                                                    |  |  |  |  |  |

Figure 2

4. Choose the Local Printer option, but UNCHECK "Automatically detect and install my Plug and Play printer". (Figure 3)

| Add Printer Wizard                                                                                  |
|----------------------------------------------------------------------------------------------------|
| Local or Network Printer<br>The wizard needs to know which type of printer to set up.               |
| Select the option that describes the printer you want to use:                                       |
| Automatically detect and install my Plug and Play printer                                           |
| C A network printer or a printer attached to another computer                                       |
| To set up a network printer that is not attached to a print server, use the "Local printer" option. |
| < Back Next > Cancel                                                                                |
| <b>E</b> : 0                                                                                        |

Figure 3

Direct the printer to the port where it is installed. (Figure 4)
 NOTE: If using a networked printer contact your Network Administrator.

| Add Printer Wizard                                                                                                    |
|----------------------------------------------------------------------------------------------------|
| Select a Printer Port<br>Computers communicate with printers through ports.                                                                                                    |
| Select the port you want your printer to use. If the port is not listed, you can create a new port.                                                                                |
| Use the following port: LPT1: (Recommended Printer Port)                                                                                                    |
| LPT1: (Recommended Printer Port)<br>LPT2: (Printer Port)<br>The connector for this p LPT2: (Printer Port)<br>COM1: Genal Port)<br>COM2: (Serial Port)                              |
| CDM3: (Serial Port)<br>CDM4: (Serial Port)<br>FLE: (Pirrit to File)<br>C:\Oocuments and Settings\All Users\Application Date<br>Microsoft Document Imaging \Viter Port [Local Port] |
| C Create a new port: PDF995PORT (Local Port)                                                                                                    |
| Type of port: Local Port                                                                                                    |
|                                                                                                    |
| < Back Next > Cancel                                                                                                    |
| Figure 4                                                                                                    |

6. Click the Have Disk button when the list of manufacturers and printers on the Install Printer Software window comes up. (Figure 5)

| Add Printer Wizard                                                                                                    |
|----------------------------------------------------------------------------------------------------|
| Install Printer Software<br>The manufacturer and model determine which printer software to use.                                                                                                    |
| Select the manufacturer and model of your printer. If your printer came with an installation<br>disk, click Have Disk. If your printer is not listed, consult your printer documentation for<br>come tible printer software.                                                                                                    |
| Manufacturer     Inters       Toshiba     Web Zebra Z4M Plus 300       Unisys     Weber Zebra Z4M Plus 303       Wartyper     Weber Zebra Z4M Plus 303       Weber Zebra Z4M Plus 300     Weber Zebra 2001       Weber Zebra 2001     Weber Zebra 2001       Weber Zebra 2001     Weber Zebra 2001       Weber Zebra 2001     Weber Zebra 2001       Weber Zebra 2001     Weber Zebra 2001       Weber Zebra 2001     Weber Zebra 2001       Weber Zebra 2001     Weber Zebra 2001       Weber Zebra 2001     Weber Zebra 2001 |
| < Back Next > Cancel                                                                                                    |
| Figure 5                                                                                                    |

7. Click the Browse button on the Install from Disk window. (Figure 6)

| Add Printer Wiz                        | ard                                                                                                    |
|----------------------------------------|----------------------------------------------------------------------------------------------------|
| Install Printe<br>The manu             | er Software<br>afacturer and model determine which printer software to use.                                                                                        |
| Install Fr                             | om Disk                                                                                                    |
| Ma<br>To<br>Un<br>Va<br>We<br>We<br>Me | Insert the manufacturer's installation disk, and then make sure that the correct drive is selected below.  Cancel  Copy manufacturer's files from:  Browse  Browse |
|                                        | K Back Next > Cancel                                                                                                    |

Figure 6

8. Browse to C:\Program Files\Weber Marking Systems\Legitronic Labeling Software\Printer Drivers\Windows-NT-2000-XP\English folder. (Figure 7)

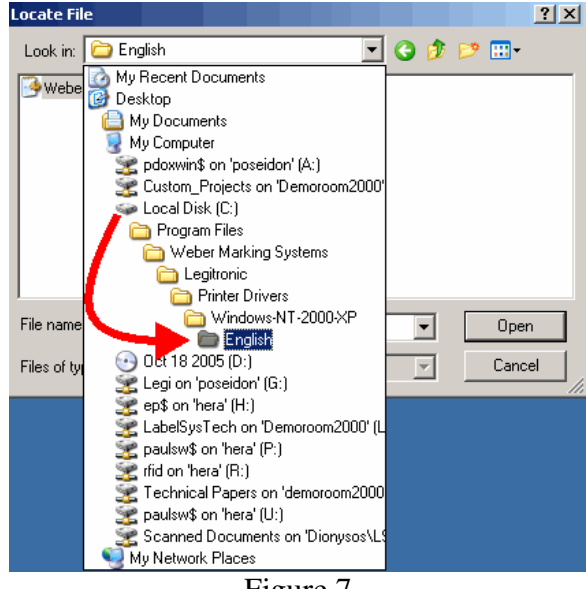

Figure 7

9. Highlight WeberNT.inf and then click Open. (Figure 8)

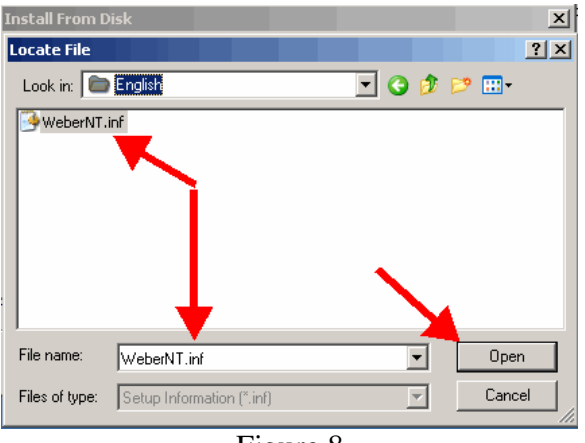

Figure 8

10. Click OK on the Install from Disk window. (Figure 9)

| Add Printer Wizard                                                                                                    |
|----------------------------------------------------------------------------------------------------|
| Install Printer Software<br>The manufacturer and model determine which printer software to use.                                                            |
| Install From Disk                                                                                                    |
| Inset the manufacturer's installation disk, and then Ma To Un Va Wa Copy manufacturer's files from: C:\Program Files\Weber Marking Systems\Legitron Browse |
| <back next=""> Cancel</back>                                                                                                    |
| Figure 9                                                                                                    |

11. Scroll through the list of printers, highlight the model to install and click Next. (Figure 10) **NOTE:** If asked to replace or keep the existing driver, choose replace.

| Add Printer Wizard                                                                                                    |                                                                                                    |
|----------------------------------------------------------------------------------------------------|----------------------------------------------------------------------------------------------------|
| Install Printer Software<br>The manufacturer and model determine whi                                                    | ch printer software to use.                                                                               |
| Select the manufacturer and model of yo<br>disk, click Have Disk. If your printer is no<br>compatible printer software. | ur printer. If your printer came with an installation<br>t listed, consult your printer documentation for |
| Printers                                                                                                    |                                                                                                    |
| Weber Zebra Z4M Plus 300                                                                                                |                                                                                                    |
| Weber Zebra Z6M Plus 203                                                                                                |                                                                                                    |
| Weber Zebra Z6M Plus 390                                                                                                |                                                                                                    |
| Weber Zebra 90XiIII                                                                                                    |                                                                                                    |
| This driver is not digitally signed! <u>Tell me why driver signing is important</u>                                     | Windows Update Have Disk                                                                                  |
|                                                                                                    | < Back Next > Cancel                                                                                      |
| F                                                                                                    | Figure 10                                                                                                 |

- 12. Continue through the Add a Printer Wizard.
- 13. Choose No to Default Printer, Share Printer and Print a Test Page. (Figure 11a, b, c)

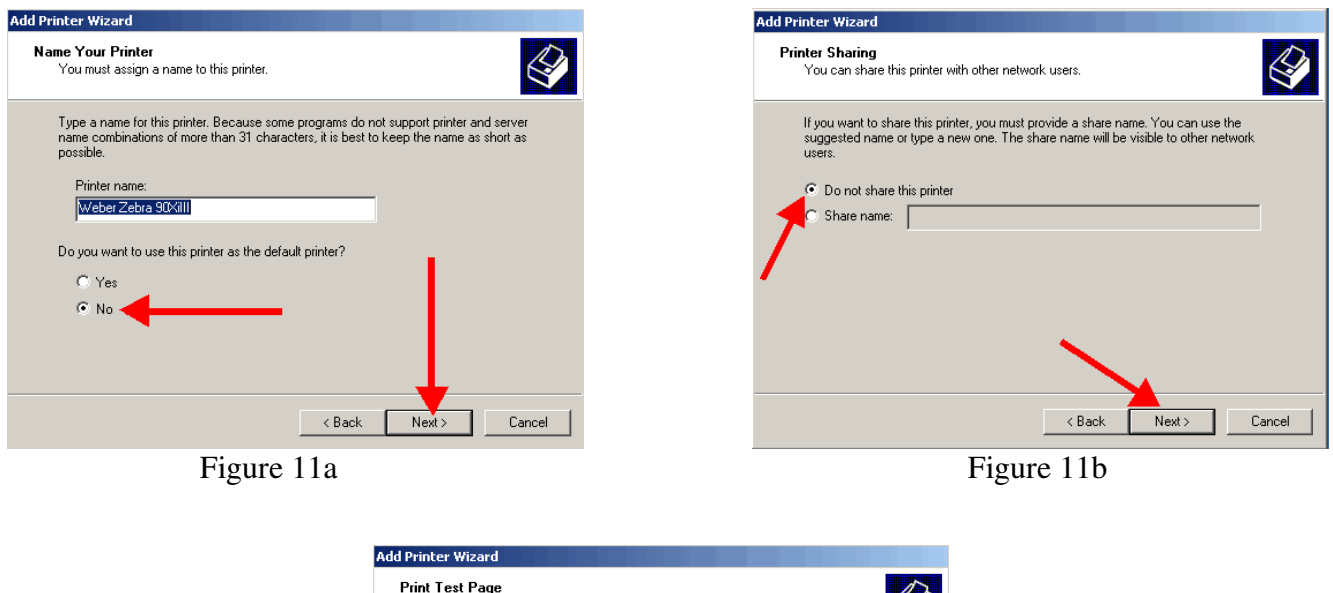

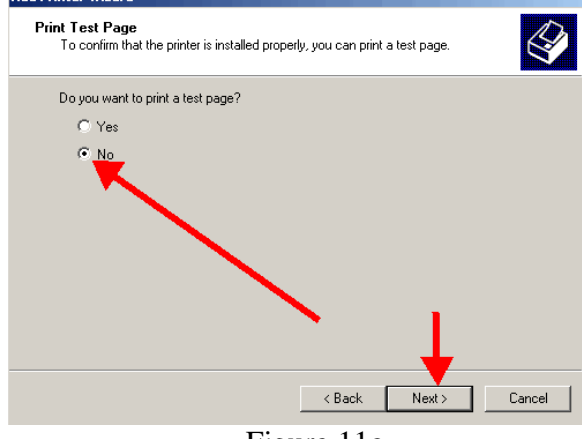

Figure 11c

14. Click Finish to complete the Add Printer Wizard. (Figure 12)

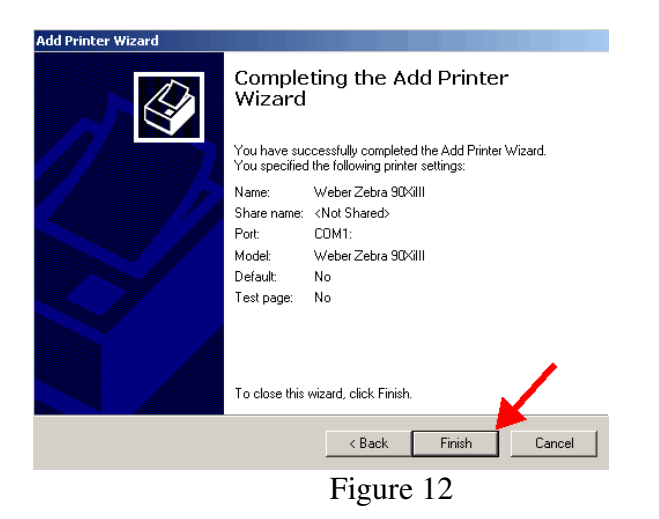

15. Choose Continue Anyway to the Windows Certification warning.(Figure 13)

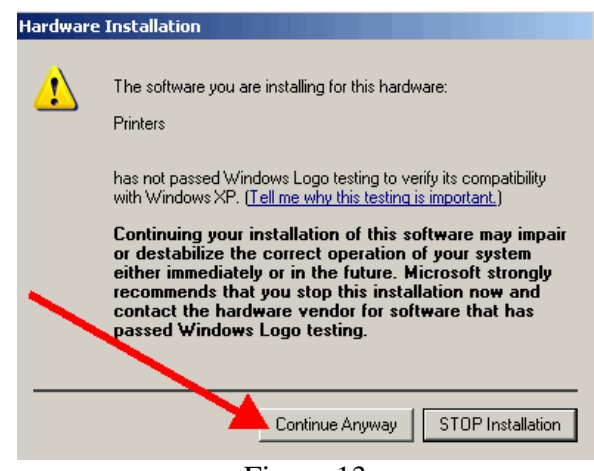

Figure 13

16. Right-click on the newly installed printer.

17. Choose Properties from the quick-pick menu. (Figure 14)

|            | 1       | Favorites        |    |                             |     |                                |                          |
|------------|---------|------------------|----|-----------------------------|-----|--------------------------------|--------------------------|
|            | $\sim$  |                  |    |                             |     |                                | Open                     |
|            | 3       | Documents        |    |                             |     |                                | Set as Default Printer 🚪 |
|            | 1       | Settings         | 6  | Control Panel               |     |                                | Printing Preferences.    |
| io         |         |                  | 0  | Network Connections         |     |                                | Pause Printing           |
| ese<br>ese |         | Search           |    | Printers and Faxes          |     | Add Printer                    | Sharing                  |
| Prof       | 0       | Help and Support |    | Taskbar and Start Menu      | 5   | Microsoft Office Document Imag | Use Printer Offlin       |
| 0.         |         | _                | Г  |                             | 9   | PDF995                         | Create Shortcu           |
| ×          |         | Run              |    |                             | 1   | TOSHIBA e-STUDIO45srs-PCL6L    | Delete                   |
| Š          |         | 1 06             |    |                             | 3   | Weber Zebra 105SL 300          | Rename                   |
| 2          |         | Log Orr paulsw   |    |                             | 2   | LBLSYS3800 on Mars             | Sort by N                |
| Ň          |         | Shut Down        |    |                             | 9   | SnagIt 8                       | Properties               |
|            | <i></i> |                  |    | 1 I III Minutine Label Tour | ۲   | Weber Zebra 90XiIII            |                          |
|            | Staff   |                  | 10 | Eigur                       | -1  | 1                              |                          |
|            |         |                  |    | гigui                       | C I | L <b>4</b>                     |                          |

18. Click on the Ports tab.(Figure 15)

| 😓 Weber Zebra 90XiIII Properties ? 🗙    |  |  |  |  |  |
|-----------------------------------------|--|--|--|--|--|
| Device Settings Fonts Graphics          |  |  |  |  |  |
| General Sharing Ports Advanced Security |  |  |  |  |  |
| Weber Zebra 90%/III                     |  |  |  |  |  |
| Location:                               |  |  |  |  |  |
| Comment:                                |  |  |  |  |  |
| Model: Weber Zebra 90XiIII              |  |  |  |  |  |
| Features                                |  |  |  |  |  |
| Color: No Paper available:              |  |  |  |  |  |
| Double-sided: No                        |  |  |  |  |  |
| Staple: Unknown                         |  |  |  |  |  |
| Speed: Unknown                          |  |  |  |  |  |
| Maximum resolution: 300 dpi             |  |  |  |  |  |
|                                         |  |  |  |  |  |
| Printing Preferences Print Test Page    |  |  |  |  |  |
| OK Cancel Apply                         |  |  |  |  |  |
| Figure 15                               |  |  |  |  |  |

19. Uncheck the Enable Bidirectional Support option (near the lower left). (Figure 16)

| Weber Zeb       | ra 90XiIII Proj          | perties  |                 |               | ?)       |
|-----------------|--------------------------|----------|-----------------|---------------|----------|
| Device          | Settings                 | ) F      | Fonts           | 1 0           | Graphics |
| General         | Sharing                  | Ports    | Ad              | /anced        | Security |
| 실 w             | eber Zebra 90Xi          | 111      |                 |               |          |
| Print to the fo | Ilowing port(s). [<br>t. | Document | s will print to | the first fre | e        |
| Port            | Description              |          | Printer         |               | <u> </u> |
|                 | Printer Port             |          |                 |               |          |
| LPT2:           | Printer Port             |          |                 |               |          |
| LPT3:           | Printer Port             |          |                 |               |          |
| СОМ2:           | Serial Port              |          |                 |               |          |
| Сомз:           | Serial Port              |          |                 |               |          |
| СОМ4:           | Serial Port              |          |                 |               |          |
| COM1:           | Serial Port              |          | Weber Zeb       | ra 90XiIII    | <b>_</b> |
| Add Po          | ort                      | Delete   | Port            | Config        | ure Port |
| Enable bi       | directional suppo        | ort 🔶    |                 |               |          |
| i Enable pr     | inter pooling            |          |                 |               |          |
|                 | [                        | OK       |                 | Cancel        | Annlu    |

Figure 16

**NOTE:** If you need to make changes to your port settings click on the Configure Port button, (Figure 17a, b). Ask your IS department if such changes are needed. (The recommended COM1 settings are shown)

| Weber Zeb         | ra 90XiIII Pro                    | perties   |            |                   |                 | ?)          |
|-------------------|-----------------------------------|-----------|------------|-------------------|-----------------|-------------|
| Device<br>General | Settings<br>Sharing               | Ports     | onts       | [<br>Advanced     | Graphics<br>Sec | s<br>curity |
| 실 w               | eber Zebra 90Xi                   | 111       |            |                   |                 |             |
| Print to the fo   | ollowing port(s). I<br>t.         | Documents | s will pri | nt to the first I | íree            |             |
| Port              | Description                       |           | Printer    |                   |                 |             |
|                   | Printer Port                      |           |            |                   |                 |             |
|                   | Printer Port                      |           |            |                   |                 |             |
|                   | Printer Port                      |           |            |                   |                 |             |
|                   | Serial Port                       |           |            |                   |                 |             |
|                   | Serial Port                       |           |            |                   |                 |             |
|                   | Serial Port                       |           | \./-k      | 7-6 006/300       |                 |             |
|                   | SeliarFuit                        |           | webei      |                   |                 |             |
| Add Po            | ort                               | Delete I  | Port       | Con               | figure Port     |             |
| Enable bi         | directional supp<br>inter pooling | ort       |            |                   |                 |             |
|                   | [                                 | OK        |            | Cancel            | A               | pply        |

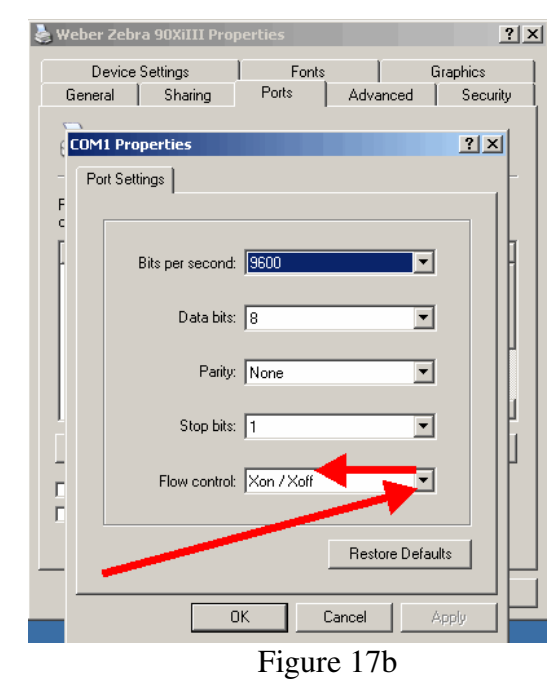

Figure 17a

20. Click on the Device Settings tab. (Figure 18)

| 崣 Weber Zebra 90XiIII                                                                                                    | Properties                         |                   | ? ×                 |  |  |
|----------------------------------------------------------------------------------------------------|------------------------------------|-------------------|---------------------|--|--|
| Device Settings<br>General Sharin                                                                                                    | g Fonts<br>900×iIII                | Gra<br>Advanced   | phics  <br>Security |  |  |
| Print to the following por checked port.                                                                                              | t(s). Documents will print         | to the first free |                     |  |  |
| Port     Description     LPT1: Printer Port     LPT2: Printer Port     LPT3: Printer Port     COM2: Serial Port     COM3: Serial Port | on rnnær<br>ort<br>ort<br>it<br>it |                   |                     |  |  |
| COM4: Serial Por                                                                                                    | it<br>it WeberZé                   | ebra 90XiIII      | <b>.</b>            |  |  |
| Add Port                                                                                                    | Delete Port                        | Configure         | Port                |  |  |
| Enable bidirectional :                                                                                                    | support<br>g                       |                   |                     |  |  |
|                                                                                                    | Close                              | Cancel            | Apply               |  |  |
| Figure 18                                                                                                    |                                    |                   |                     |  |  |

21. Click on the Properties button for the Setup Label Size option. (Figure 19)

| 📚 Weber Zebra 90XiIII Properties                                                                                                    | ? ×   |
|----------------------------------------------------------------------------------------------------|-------|
| General Sharing Ports Advanced Secu<br>Device Settings Fonts Graphics                                                                    | urity |
| Weber Zebra 90XIII Device Settings Setup Label size Properties Cutter: Cutter not installed Memory module for templates: Memory module B |       |
| Close Cancel Ap                                                                                                    | ply   |

Figure 19

22. Change the label settings from the existing values to 20 inches by 20 inches, (Figure 20a, b) and click OK.

| 📚 Weber Zebra 90XiIII Properties 👘 | ?                                                           | × | Weber Zebra 90XiIII Properties | ? X                                                               |
|------------------------------------|-------------------------------------------------------------|---|--------------------------------|-------------------------------------------------------------------|
| Label Size                         | ×                                                           | 1 | Label Size                     | ×                                                                 |
| 3.000 Width<br>6.000 Height        | <ul><li>Inches</li><li>Millimeters</li><li>○ Dots</li></ul> |   | 20.000 Width<br>20.000 Height  | <ul> <li>Inches</li> <li>C Millimeters</li> <li>C Dots</li> </ul> |
| ОК                                 | Cancel                                                      |   | ОК                             | Cancel                                                            |
| Close                              | Cancel Apply                                                |   | Close                          | Cancel Apply                                                      |
| Figu                               | ıre 20a                                                     |   | Figure                         | 20b                                                               |

23. Click Close to finish setting up your printer. (Figure 21)

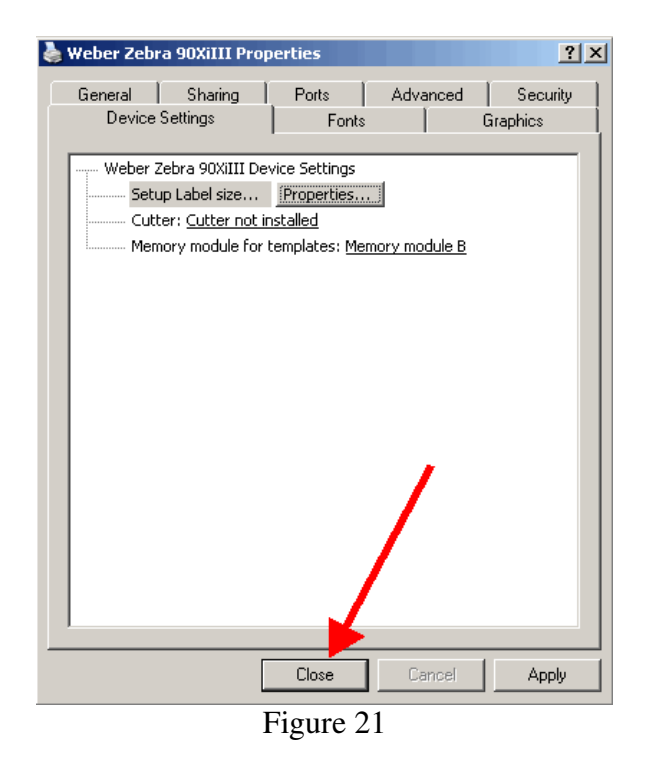